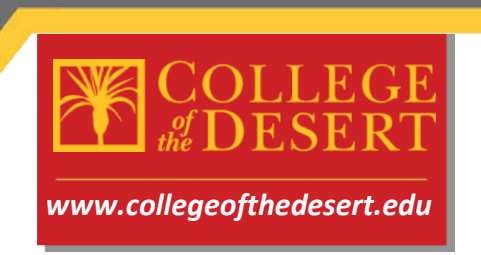

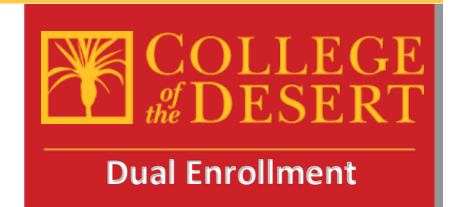

## HS Dual Enrollment Checklist - Please follow these steps carefully

**STEP 1:** Complete the Online Admissions Application for College of the Desert (Only complete this step if you haven't participated in a COD course previously, otherwise skip to step 2)

To complete this application, you will need the following:

- Your full legal name and date of birth as they appear on your Birth Certificate
- Your current home address
- Your Social Security Number or Individual Taxpayer Identification Number

• New Concurrent Enrollment HS students visit this site to complete the online application process: <u>COD Online Application- CCCApply</u>

- Click the Application button
- Once you reach the CCCApply page, you will begin by clicking create new account

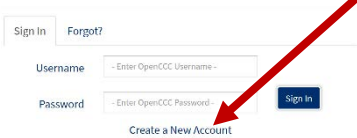

- Need help?! Please check out this video for a step by step guide to completing the CCCApply application: <u>Video Step by Step guide</u> (Thanks to Manny Ramirez at SHHS for creating this video)
- Once you have fully submitted your application via CCCApply, you should be watching your e-mail address provided during the process for correspondence from the college regarding your COD Student ID Number. That e-mail should arrive about 24-48 hrs after application submission.

STEP 2: Review Available courses at your HS through your counselor or counseling office
While you wait to receive your COD ID number, you should review and select from available courses at your High School.

- Visit the counseling office to discuss available options in the Dual Enrollment program
- Remember these courses will take place at your HS location with approved COD Adjunct faculty members and will be a part of your normal HS schedule. You will gain both HS and transcribed College credit.
- These are COLLEGE courses and will remain on your permanent college transcript, so please take them very seriously.
- Once you have selected your courses, please make note of the following information: Course Name, Course Code, Instructor name, and number of units for the course.

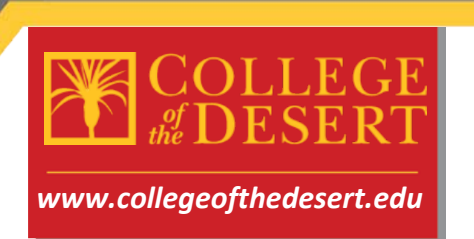

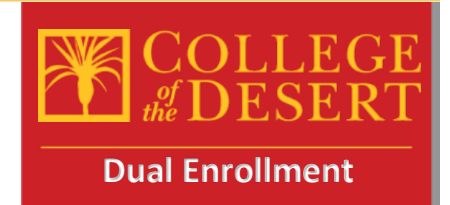

- Example (English Composition, ENG-001A, E. Graham, 4.00)
- You will need this information when completing the Dual Enrollment Authorization Application in the next step.

**STEP 3: P**repare information for the Dual Enrollment Authorization Application online When completing this online form, you will need the following:

- All your personal information including e-mail address (preferably your myCOD e-mail)
- Parent's e-mail address
- Counselor's name and e-mail address
- Principal's name and e-mail address (check with your school for the administrator assigned to give authorization for concurrent enrollment)
- Information from above for selected courses
- Your COD Student ID # (Should have been e-mailed to you, ensure you have this before proceeding)

**STEP 4:** Submit the online Dual Enrollment Authorization and Registration Form

- Please visit this link to complete required information submittal- Be sure to Select DUAL enrollment when completing this form
- Dual Enrollment Authorization and Registration Form
- Use the information from above to complete all the fields required and submit the online form to start the e-signature process
- You will receive a confirmation e-mail with all the information completed in the submission

**STEP 5:** Complete the electronic signature form sent to your e-mail from Adobe sign

- Once you complete the form and sign electronically, an e-mail will be sent to your parent, then your counselor and finally your principal to capture their signatures
- Please follow up with the other required signers on the form to ensure they complete the e-signature process

**STEP 6:** Submit your current High School Transcripts

- Once you sign the form, an e-mail will be generated to your counselor who will then be prompted to approve your participation in dual enrollment. At that time you should have your counselor e-mail a copy of your current transcript to <u>dualenroll@collegeofthedesert.edu</u>. \*\*\*Note some HS sites will send all transcripts for any student completing a dual enrollment course, if this is the case, skip this step\*\*\*
- Please keep in mind you must have a 3.0 cumulative GPA to participate in concurrent enrollment at College of the Desert, if your GPA is lower than 3.0 you may be required to submit a letter of recommendation to take the courses requested.

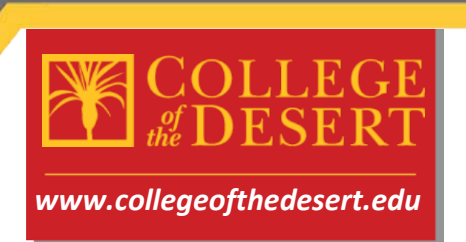

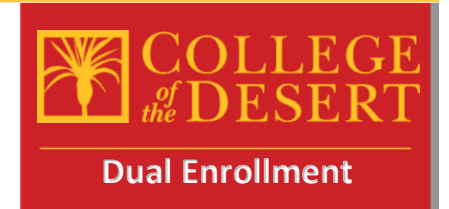

**STEP 7:** Log into your MyCOD Portal to check your class schedule and confirm course registrations

- Visit <u>http://www.collegeofthedesert.edu/pages/mycod.aspx</u> to set up your MyCOD portal and check your schedule of classes
- If there are any registration errors, please contact <u>dualenroll@collegeofthedesert.edu</u>

STEP 8: Textbooks will be provided by your school site

• For textbook information, visit <u>https://www.bkstr.com/collofthedesertstore/home</u>

STEP 9: Attend Class (es)

- Students may be dropped if they do not attend the first day of class. If an online class, be sure to log into Canvas the first day of the class.
- Online courses are all accessed through the Canvas Learning Management System
   <u>https://collegeofthedesert.instructure.com/login/ldap</u>
- For more information and resources about Canvas, please visit: <u>http://www.collegeofthedesert.edu/students/oc/Pages/Welcome-to-CANVAS.aspx</u>